## Kablolu Ağ Erişim Yetkilendirme Parola Değiştirme Kılavuzu

"mehmetakif.edu.tr" uzantılı e-posta hesabınızda yapacağınız parola değişiklileri, siz değişikliği yaptıktan sonra en fazla 15 dakika içerisinde, bilgisayarlarınızda kullanılan kablolu ağ erişim yetkilendirme (802.1x) hizmetinde kullanılabilir hale gelecektir. Bu nedenle e-posta parolanızı değiştirdikten sonra, kullanıcıların aşağıdaki adımları takip ederek bilgisayarlarında da parola güncellemesi yapmaları gerekmektedir.

Gerekli adımlar aşağıdaki gibidir;

1- Ekranın sağ alt köşesinde yer alan bağlantı simgesine tıklayarak yukarı doğru açılan pencerede "Ağ & İnternet ayarları" bölümüne tıklayın.

| Wi-Fi<br>Kapa<br>Wi-Fi'ı yeni | i<br>Ilı<br>den aç                       |                             |        |
|-------------------------------|------------------------------------------|-----------------------------|--------|
| El ile                        |                                          |                             | $\sim$ |
| Ağ & İnter                    | <u>net ayarları</u><br>giancı oluşturmak | : gibi əyarları değiştirin. |        |
| lle.                          | \$                                       | (cla)                       |        |
| Wi-Fi                         | Uçak modu                                | Mobil etkin<br>nokta        |        |

2- Sol tarafta yeralan "Ethernet" seçeneğini tıklayın.

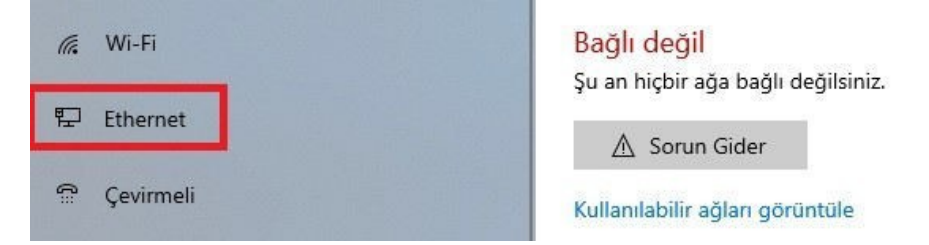

3- Sağ tarafta yer alan "Bağdaştırıcı seçeneklerini değiştir" seçeneğine tıklayın.

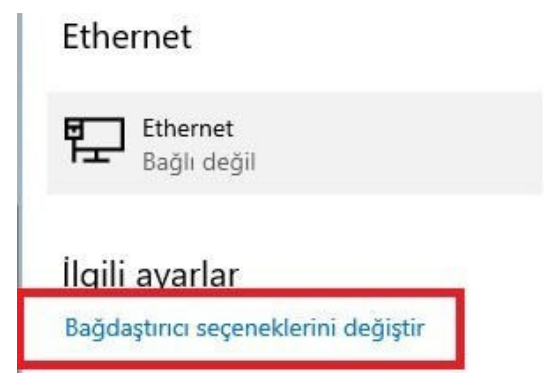

4- Yeni açılan pencerede Ethernet'e sağ tıklayıp açılan menüden "Özellikler" seçeneğine tıklayın.

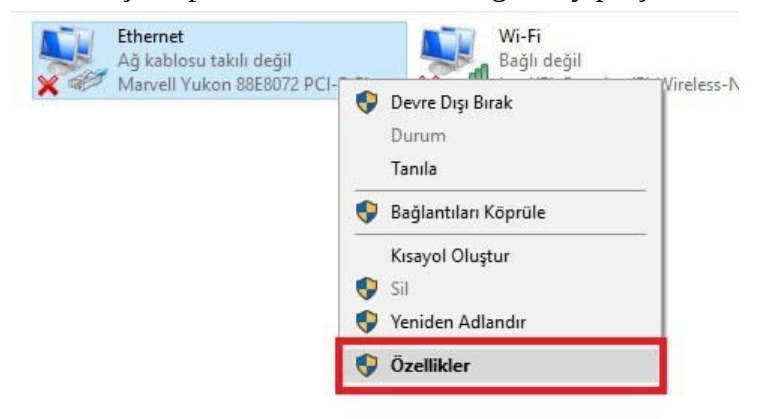

5- Açılan pencerede önce "Kimlik Doğrulama" sekmesine daha sonrada "Ek Ayarlar" a tıklayın.

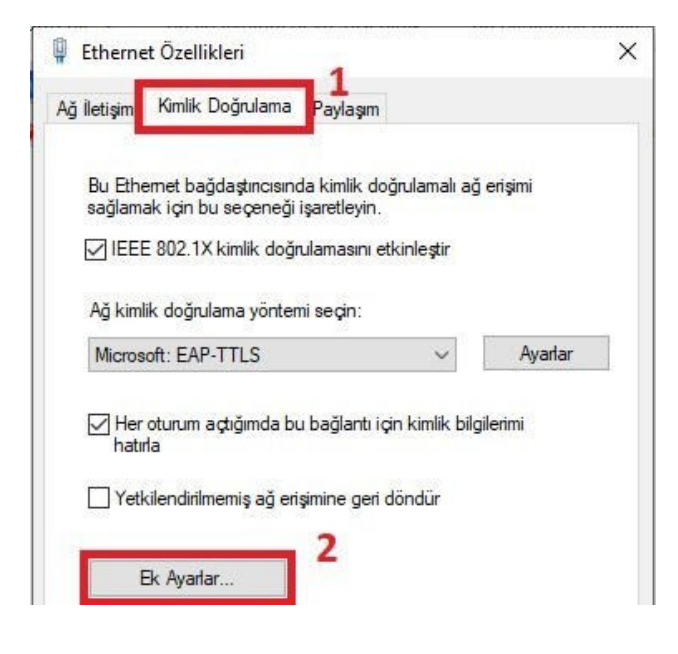

- 6- Sağ tarafta yer alan "Kimlik bilgilerini değiştir" e tıklayın.
- \*\* Eğer kimlik bilgisi daha önce kaydedilmemişse "Kimlik bilgilerini kaydet" seçeneği görünecektir.

| 02.1X ayarları               |        |                                     |
|------------------------------|--------|-------------------------------------|
|                              |        |                                     |
| ✓ Kimlik doğrulama modunu be | elirt  |                                     |
|                              |        | and the second second second second |
| Kullanıcı kimlik doğrulaması | $\sim$ | Kimlik bilailerini dealstir         |
| Kullanıcı kimlik doğrulaması | ~      | Kımlık bilgilerini degiştir         |

7- Bu adımda e-posta adresinizi ("@mehmetakif.edu.tr" uzantısıyla beraber) kullanıcı adı kısmına, hesabınız için yeni belirlediğiniz parolanızı da "Parola" kısmına yazıp Tamam'ı tıklayın. \*\* Parolanızda Türkçe karakter (öçşiğüİ) kullanmamalısınız.

| J                                                              |                            |
|----------------------------------------------------------------|----------------------------|
| Kimlik bilgilerinizi kaydetme, otur                            | um açmadığınızda (örneğin, |
| juncelleştirmeleri indirmek için) t<br>Dağlanmasına izin verir | bilgisayarınızın aga       |
| agiaimasina izin veni.                                         |                            |
| @mehmetakif.eo                                                 | du.tr                      |
|                                                                |                            |
|                                                                |                            |
| ••••••                                                         |                            |
| ••••••                                                         |                            |
| •••••                                                          |                            |

8- Daha önce açmış olduğumuz pencereleri "Tamam/Kaydet" kısımlarına tıklayarak kapatın.

9- Ekrana gelecek olan "Ağ Güvenliği Uyarısı" penceresinden "Bağlan" seçeneğini tıklayın.
\*\* Aşağıdaki pencere mevcut pencerenizin arkasında belirebilir. Açık pencerelerinizi küçülterek, "Ağ Güvenliği Uyarısı" penceresini görebilirsiniz.

| Ağ Güvenliği Uyarısı                                             |                                | ×           |
|------------------------------------------------------------------|--------------------------------|-------------|
| 🥑 Windows sunucuni                                               | un kimliğini doğrulay          | vamiyor     |
| %1 öğesinin bu konumda olması g<br>sahip farklı bir ağ olabilir. | erektiğinden emin olun. Değils | e, aynı ada |
| X Ayrıntılar                                                     | Bağlan                         | Bağlanma    |

Soru ve sorunlarınız için Bilgi İşlem Daire Başkanlığı Teknik Servisi ile görüşebilirsiniz.

| Öğr.Gör. Yasin GÜRGEN | 1262 |
|-----------------------|------|
| Gökhan SEREZ          | 1257 |
| Ali UYSAL             | 1256 |